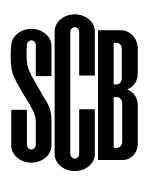

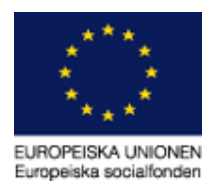

# Deltagarrapportering till SCB

Svenska ESF-rådet har bifallit ert projekt. Varje projektägare ska registrera och rapportera uppgifter om projektet och deltagarna till Statistiskmyndigheten SCB. Projektägaren är skyldig att informera sina deltagare om denna hantering i enlighet med instruktioner från ESF-rådet. Genom att skriva ut informationsbladet om deltagarregister enligt länken nedan och dela ut det till samtliga deltagare uppfyller du som projektägare denna informationsskyldighet. Länk till informationsbladet <u>finns här</u>.

De registrerade uppgifterna kommer att användas för att ta fram kvartalsvisa och årliga rapporter bland annat till Europeiska Kommissionen, Svenska regeringen och strukturfonds-partnerskapen.

SCB har fått i uppdrag av Svenska ESF-rådet att samla in uppgifter om deltagare i de olika projekten. All insamling sker elektroniskt. Uppgifterna ska lämnas en gång per månad så länge projektet pågår.

Uppgifterna som lämnas till SCB erhåller sekretesskydd enligt 24 kap 8 § offentlighetsoch sekretesslagen (2009:400). Vid publicering kommer inga enskilda företag eller personer att kunna identifieras.

Rapportering sker genom att fylla i den excelmall som bifogades i e-postbrevet till dig som är kontaktperson för projeket. **OBS!** Uppgifterna ska rapporteras till SCB i kronologisk ordning. Om tidigare inskickade filer behöver korrigeras, kontakta SCB. Den månad som är felaktig och alla efterföljande månader måste låsas upp av SCB innan filerna kan skickas in på nytt. Det är mycket viktigt att en ny fil för den felaktiga månaden **och filerna för alla efterföljande månader skickas in igen.** Återrapporterna bygger på de perioder som kommer in, därför går det inte att bara läsa in en fil när det finns efterföljande perioder. Notera att ni även bör spara alla inskickade filer för att förenkla eventuell korrigering eller komplettering av uppgifter.

För att påbörja uppgiftslämnandet gå till sidan <u>www.scb.se/esf</u>. E-postbreven som har gått ut innehåller både användarnamn och lösenord. Spara dessa, de kommer att användas under hela projekttiden. Har ni inte fått e-postbreven som skickas ut till kontaktpersonen under projektets första månad, kontakta SCB.

I andra webbläsare än Explorer kan bilderna se en aning annorlunda ut än de som visas här.

## Period

Välj den översta månaden i listan eftersom månaderna ska rapporteras i kronologisk ordning, om du klickat på fel månad kan du behöva logga ut, stänga ner webbläsaren och vänta en stund innan du provar igen.

| SCB Statistiska o<br>Statistics Sweden | entralbyrån                            | ESF2014_2020<br>Test 2015-SCB06 |                               | Logga ut<br>2015-SCB06                             |
|----------------------------------------|----------------------------------------|---------------------------------|-------------------------------|----------------------------------------------------|
| Lämna uppgif                           | ter Instrukti                          | oner                            |                               |                                                    |
| Välj blankett<br>Klicka på länken för  | Kontaktuppg<br>den blankett du vill lå | ifter Svara                     | Skicka in                     | Bekräftelse                                        |
| Id                                     | Enhet                                  | Blankett                        | Period                        |                                                    |
| 2015-SCB06                             | Test 2015-SCB06                        | ESF2014_2020                    | <ul> <li>Juni 2015</li> </ul> | Skickas in snarast, insändningsdatum har passerats |
|                                        |                                        |                                 | Juli 2015                     | Skickas in snarast, insändningsdatum har passerats |
|                                        |                                        |                                 | Augusti 2015                  | Skicka in senast 2015-08-31                        |

# Kontaktpersoner

Kontaktpersonsuppgifter ska alltid finnas med. Om förtryckta uppgifter inte stämmer ber vi er ändra uppgifterna. Klicka på *Spara* om du ändrar något! Gå vidare genom att välja **Fortsätt.** 

| SCB | Statistiska centralbyr<br>Statistics Sweden | ån Deltaga<br>ESF Tes | rredovisning - ESF<br>per 2011<br>projekt |           |              |  | ESF Proj1 | Logga ut |
|-----|---------------------------------------------|-----------------------|-------------------------------------------|-----------|--------------|--|-----------|----------|
|     | Lämna uppgifter                             | Instruktioner         | Kontakta oss                              |           |              |  |           |          |
|     | Välj blankett Kont                          | aktuppgifter          | Svara                                     | Skicka in | Bekräftelse  |  |           |          |
|     | Kontaktuppgifter<br>Person/organisation     | l'<br>undersökning    | n avser                                   |           |              |  |           |          |
|     | Organisationsnummer                         | -                     |                                           |           |              |  |           |          |
|     | Identitet                                   | ESF Proj1             |                                           |           |              |  |           |          |
|     | Benämning                                   | ESF Testproje         | ESF Testprojekt                           |           |              |  |           |          |
|     | Adress                                      | Projektgatan :        |                                           |           |              |  |           |          |
|     | Postnummer                                  | 11111 Ort             | Testvik                                   |           |              |  |           |          |
|     | Kontaktuppgifter                            |                       |                                           |           |              |  |           |          |
|     | Kontaktperson 1                             |                       |                                           |           |              |  |           |          |
|     | Namn                                        | Test Persson          |                                           |           |              |  |           |          |
|     | E-post                                      | test.persson@         | esfproj1.se                               |           | (frivilligt) |  |           |          |
|     | Telefon 1                                   |                       |                                           |           |              |  |           |          |
|     | Telefon 2                                   |                       |                                           |           | (frivilligt) |  |           |          |
|     |                                             | 🕂 Lägg till kor       | taktperson                                |           |              |  |           |          |

## Skicka deltagaruppgifter via fil

Klicka på knappen *Bläddra*. Du kan nu gå in i din egen utforskare och hämta aktuell fil med deltagaruppgifter. Klicka på *Skicka fil* för att skicka in uppgifterna till SCB.

| Statistiska centralbyrån<br>Statistics Sweden | Europeana another                   | Skriv ut                      | Avsluta    |
|-----------------------------------------------|-------------------------------------|-------------------------------|------------|
| Lämna uppgifter                               | Instruktioner                       | Kontakta oss                  |            |
| ESF Deltagarredovisning perioden 201          | 14 - 2020                           |                               |            |
| Test 2015-SCB05                               | Ju                                  | ni 2015                       |            |
| Ange fil som ska skickas till SCB             | 8. Uppgifterna ska rapporteras i kr | onologisk ordning.<br>Bläddra | Skicka fil |
| Om inga deltagare har startat i p             | projektet eller om deltagarna har   | semester, kryssa i rutan Inga | deltagare. |
| Skicka därefter in uppgiften gen              | om att trycka på "Spara" nedan.     | 🗌 Inga deltagare              | Spara      |
| Kommenterar                                   |                                     |                               | Spara      |

### Inga deltagare

Om inga deltagare har startat eller om deltagarna har semester, kryssa i rutan *Inga deltagare* och *Spara*.

#### Fellista

I samband med att excelfilen skickas in görs en del kontroller av uppgifterna i filen. Om det finns uppgifter som inte är korrekta kommer en fellista upp. Fellistan kan laddas ned och sparas. Rätta eventuella felaktigheter i filen och skicka in den på nytt. Observera att det alltid bara är den senast inskickade filen som sparas hos SCB för den aktuella månaden. <u>Här</u> finns en förklaring på de olika felkoder som kan förekomma.

| SCB Statist                                                           | tistiska centrall<br>tics Sweden    | byrån                                                                             | Skriv ut   Avsluta                                                                                                    |  |  |  |  |  |
|-----------------------------------------------------------------------|-------------------------------------|-----------------------------------------------------------------------------------|----------------------------------------------------------------------------------------------------|--|--|--|--|--|
|                                                                       | Lämna up                            | pgifter                                                                           | Instruktioner Kontakta oss                                                                                                    |  |  |  |  |  |
| ESF Deltaga                                                           | rredovisning perio                  | oden 2014 - 2020                                                                  |                                                                                                    |  |  |  |  |  |
| Test 2015-S                                                           | Test 2015-SCB12 Augusti 2015        |                                                                                   |                                                                                                    |  |  |  |  |  |
| Tillbaka<br>Vill du lämna<br>Nedan rede<br>Rätta direk<br>Spara som e | ovisas kontrolle<br>ti ert system o | SCB kan du göra det nedar<br>er som har fallit ut vid S<br>och skicka en ny kompl | SCB:s granskning.<br>Jett upprättad fil.                                                                                        |  |  |  |  |  |
| RadnrExcel                                                            | Personnummer                        | Värde                                                                             | Feltext                                                                                                    |  |  |  |  |  |
| 2                                                                     |                                     | 500                                                                               | Antalet timmar ska vara ifyllt med 0 - 250.                                                                                     |  |  |  |  |  |
| 3                                                                     | 1                                   | -30<br>Värde saknas                                                               | Antalet timmar ska vara irylit med u - 250.<br>Giltigt värde ska anges i kolumpen Deltagaren anvisad från för 802/802-deltagare |  |  |  |  |  |
| 3                                                                     |                                     | 2015-08-50                                                                        | Startdatum har ett felaktigt format.                                                                                            |  |  |  |  |  |
|                                                                       |                                     | 12010 00 00                                                                       | orandaram nan ett relaktige formati                                                                                             |  |  |  |  |  |

När korrekta uppgifter skickats in får du upp en bekräftelse och en sammanställning över de inskickade uppgifterna. På denna webbsida kan en återrapport laddas ner som finns tillgänglig tills du lämnar webbsidan. Se mer information nedan. Vill du lämna uppgifter för ytterligare månader kan du göra detta via länken med namnet Klicka här.

| Statistics Sweden                                                                                                    | Skri        | v ut   Avsluta |             |        |   |  |  |
|----------------------------------------------------------------------------------------------------|-------------|----------------|-------------|--------|---|--|--|
| Lämna uppgifter                                                                                                    | Instruktion | er             | Kontakta os | s      |   |  |  |
| ESF Deltagarredovisning perioden 2014 - 2020                                                                                                    |             |                |             |        |   |  |  |
| Test 2015-SCB06                                                                                                    |             | Juni 2015      |             |        |   |  |  |
| Tack för uppgifterna!         Vi ber att du kontrollerar uppgifterna i återrapporterna.         Om du upptäcker fel, kontakta SCB.         Kommentar |             |                |             |        |   |  |  |
| Återrapport för perioden Juni 2015                                                                                                    | Kvinnor     | Män            | Okänt       | Totalt | 1 |  |  |
| Rapporterade deltagare totalt under aktuell period, totalt 1)                                                                                        | 3           | 8              | 0           | 11     |   |  |  |
| Antal timmar under perioden                                                                                                    | 69          | 88             | 0           | 157    |   |  |  |
| Genomsnittliga antal timmar under perioden                                                                                                    | 23          | 11             | 0           | 14     |   |  |  |
| Nya deltagare under aktuell period, 2)                                                                                                    | 1           | 6              | 0           | 7      |   |  |  |
| - under 25 år                                                                                                    | 1           | 6              | 0           | 7      |   |  |  |
| - över 24 år                                                                                                    | 0           | 0              | 0           | 0      |   |  |  |
| - målgrupp PO 1                                                                                                    | 0           | 3              | 0           | 3      |   |  |  |
| - målgrupp PO 2                                                                                                    | 1           | 3              | 0           | 4      |   |  |  |
| - anvisade från AF                                                                                                    | 0           | 2              | 0           | 2      |   |  |  |
| - anvisade från FK                                                                                                    | 0           | 2              | 0           | 2      |   |  |  |
| - anvisade från kommun                                                                                                    | 1           | 2              | 0           | 3      | 1 |  |  |
| - anvisade från annan eller okänd                                                                                                    | 0           | 0              | 0           | 0      |   |  |  |

1) Endast deltagare som rapporterats med timmar ingår 2) Som Nya deltagare räknas deltagare som har ett startdatum under aktuell period och rapporterats med timmar.

Längst ned på sidan hittar man en sammanställning över inskickade filer.

Följande filer har skickats till SCB.

| Period | FilNamn                              | AntalRader | Datum               |
|--------|--------------------------------------|------------|---------------------|
| 201506 | 2015-SCB15_P012SCB15_juni2015_3.xlsx | 10         | 2015-08-26 08:24:00 |
| 201506 | 2015-SCB15_P012SCB15_juni2015_2.xlsx | 10         | 2015-08-26 08:05:00 |
| 201506 | 2015-SCB15_P012SCB15_juni2015_2.xlsx | 10         | 2015-08-26 08:02:00 |
| 201506 | 2015-SCB15_P012SCB15_juni2015_2.xlsx | 10         | 2015-08-26 08:01:00 |
| 201506 | 2015-SCB15_P012SCB15_juni2015_2.xlsx | 10         | 2015-08-26 08:00:00 |
| 201506 | 2015-SCB15_PO12SCB15_juni2015.xlsx   | 10         | 2015-08-25 14:50:00 |
| 201506 | 2015-SCB15_PO12SCB15_juni2015.xlsx   | 10         | 2015-08-24 10:49:00 |
| 201506 | 2015-SCB15_P012SCB15_juni2015.xlsx   | 10         | 2015-08-24 10:47:00 |

# Återrapport

I samband med insändning av filer ser du en sammanställning av uppgifterna som skickats in till oss. Återrapporten kan nås från och med den andra rapporterade månaden och kan sparas som en excelfil.

| Samtliga tidigare rapporterade perioder |                |        |                        |                    |       |              |                        |           |                  |                |               |                   |
|-----------------------------------------|----------------|--------|------------------------|--------------------|-------|--------------|------------------------|-----------|------------------|----------------|---------------|-------------------|
| Region                                  | Projektnr      | Period | Rapporterade<br>timmar | Antal<br>deltagare | Män % | Kvinnor<br>% | Antal nya<br>deltagare | Män nya % | Kvinnor<br>nya % | Under 25<br>år | Över 24<br>år | Inga<br>deltagare |
| 7                                       | 2015-<br>SCB01 | 201506 | 0                      | 0                  | 0     | 0            | 0                      | 0         | 0                | 0              | 0             | 1                 |

| Återrapport för deltagare som slutat under<br>perioden Juni 2015 | Kvinnor            | Män | Okänt | Totalt |
|------------------------------------------------------------------|--------------------|-----|-------|--------|
| Deltagare som slutat under aktuell period, 3)                    | 2                  | 1   | 0     | 3      |
| - arbetar som anställd                                           | 1                  | 0   | 0     | 1      |
| - arbetar i egen verksamhet                                      | 0                  | 0   | 0     | 0      |
| - studerar                                                       | 0                  | 0   | 0     | 0      |
| - har lärlingsplats                                              | 0                  | 0   | 0     | 0      |
| - praktiserar                                                    | 0                  | 0   | 0     | 0      |
| - söker arbete                                                   | 0                  | 0   | 0     | 0      |
| - annat                                                          | 0                  | 0   | 0     | 0      |
| 3) Här redovisas endast deltagare som har ett slutdatum ut       | der aktuell period |     |       |        |

| Återrapport för tidigare rapporterade perioder | Kvinnor | Män | Okänt | Totalt |
|------------------------------------------------|---------|-----|-------|--------|
| Nya deltagare , totalt                         | 3       | 3   | 0     | 6      |
| Rapporterade timmar totalt                     | 57      | 72  | 0     | 129    |
| Genomsnittliga antal timmar, totalt            | 14      | 14  | 0     | 14     |
| - under 25 år                                  | 0       | 0   | 0     | 0      |
| - över 24 år                                   | 3       | 3   | 0     | 6      |
| - målgrupp PO 1                                | 2       | 2   | 0     | 4      |
| - målgrupp PO 2                                | 1       | 1   | 0     | 2      |
| - anvisade från AF                             | 0       | 1   | 0     | 1      |
| - anvisade från FK                             | 1       | 0   | 0     | 1      |
| - anvisade från kommun                         | 0       | 0   | 0     | 0      |
| - anvisade från annan eller okänd              | 0       | 0   | 0     | 0      |

| Återrapport för deltagare som slutat tidigare<br>rapporterade perioder | Kvinnor | Män | Okänt | Totalt |
|------------------------------------------------------------------------|---------|-----|-------|--------|
| Deltagare som slutat, totalt                                           | 2       | 1   | 0     | 3      |
| - arbetar som anställd                                                 | 1       | 0   | 0     | 1      |
| - arbetar i egen verksamhet                                            | 0       | 0   | 0     | 0      |
| - studerar                                                             | 0       | 0   | 0     | 0      |
| - har lärlingsplats                                                    | 0       | 0   | 0     | 1      |
| - praktiserar                                                          | 0       | 0   | 0     | 0      |
| - söker arbete                                                         | 0       | 0   | 0     | 0      |
| - annat                                                                | 0       | 0   | 0     | 0      |

## Excelfilen

Du kan använda den excelfil som skickades med e-postbrevet. Du kan också ladda ner en ny fil som finns på samma webbsida som filerna bifogas, under fliken **Instruktioner**. Om du laddar ner en ny fil är det mycket viktigt att du sparar mallen innan du börjar fylla i den.

### Datum

När man kopierar ett datum och klistrar in det i ett annat exceldokument, kan datumet se konstigt ut, det blir ett s.k. exceldatum. Oftast ser det ut t.ex. 40322. Det beror på att det är olika format i de olika dokumenten och vissa kombinationer går inte ihop. Det går bra att läsa in filen även om datumen ser "konstiga" ut, vi översätter dessa till "riktiga" datum.

### Definitioner

#### Avslutsorsak

Om deltagare har fullföljt projektet ska:

#### 1 = Fullföljt projektet fyllas i.

Om deltagaren inte fullföljt projektet, utan avbrutit sitt deltagande finns flera alternativ att välja mellan:

2 = **Avbrutit på grund av arbete** ska fyllas i om deltagaren har avbrutit projektet för att påbörja ett arbete, alternativt (i PO 1) gått vidare till annat arbete.

3 = **Avbrutit på grund av studier** ska fyllas i om deltagaren avbrutit projektet för att istället börja studera.

4 = **Avbrutit av okänd anledning** ska fyllas i då deltagaren avbrutit projektet utan att ha något annat att gå vidare till (drop-out) eller om orsaken är okänd.

5 = **Avbrutit av annan känd orsak** ska fyllas i då deltagaren avbrutit för andra orsaker, vilka innebär att deltagaren inte kan fullfölja projektet, som till exempel sjukdom och föräldraledighet.

#### **Kvalifikation**

Med formell kvalifikation avses en kvalifikation, certifiering eller liknande som följer av en bedömningsprocess med godkännande. Behörig aktör/behörigt organ ansvarar för bedömningsprocessen i vilken man, utifrån förutbestämda och fastställda kriterier, avgör och godkänner att individen uppnått en viss kunskap eller kompetens. Vid behov kan er ESF-handläggare hjälpa er med vad som räknas som godkänd kvalifikation.

#### Felkoder

Vid inläsningen av excelfilen görs kontroller av vissa värden. Följande feltexter kan dyka upp:

Felaktigt personnummer. Personummer ska anges med 12 siffor, ÅÅÅÅMMDDNNNN. Kontrollera att samtliga siffror är korrekta. Har en deltagare skyddad identitet kan personnummer anges med ÅÅÅÅMMDDTF19 för män och ÅÅÅÅMMDDTF29 för kvinnor. Förekommer fler deltagare i projektet som har samma födelsedatum, kan TF39, 59... användas för män och TF49, 69... för kvinnor. Detta kan även användas för deltagare som saknar samordningsnummer.

**Dubblett på personnummer får inte förekomma**. Ta bort den/de rader som inte är aktuella för månaden eller summera deltagarens timmar vid behov.

**Antal timmar ska vara ifyllt med 0-250.** Antal timmar ska endast avse de timmar som deltagaren varit aktiv i projektet under aktuell månad.

Startdatum har ett felaktigt format. Kontrollera att datum är korrekt ifyllt.

**Startdatum får inte vara större än den aktuella perioden.** Startdatum skrivs in under den månad deltagaren startar i projektet, även om det är känt i förväg vilken månad deltagaren ska starta.

Om startdatum finns ska Deltagaren från målgruppen PO1 eller PO2 anges.

**Giltigt värde ska anges i kolumnen Deltagaren anvisad från för PO2/PO3-deltagare.** (Gäller endast för PO2-deltagare.) Giltiga värden finns angivna i excelmallen.

Slutdatum har ett felaktigt format. Kontrollera att datum är korrekt ifyllt.

**Slutdatum kan ej vara lägre än den aktuella perioden.** Kontakta SCB för att korrigera tidigare inskickade uppgifter.

**Slutdatum får inte vara större än den aktuella perioden.** Slutdatum skrivs in under den månad deltagaren slutar i projektet, även om det är känt i förväg vilken månad deltagaren ska sluta.

**Om avslutsdatum rapporteras ska giltigt värde för Avslutsorsak anges.** Det måste framgå vilken avslutsorsak som ska gälla. Giltiga värden finns angivna i excelmallen.

Om Avslutsorsak = 1 ska giltigt värde anges i kolumnen Har deltagaren som fullföljt projektet i samband med avslut erbjudits: Giltiga värden finns angivna i excelmallen.

Om Avslutsorsak = 2 ska Huvudsaklig status vid avslut = 1 eller 2.

Om Avslutsorsak = 3 ska Huvudsaklig status vid avslut = 3.

**Om avslutsdatum rapporteras ska giltigt värde för kvalifikation anges.** Det måste framgå om deltagaren har erhållit någon form av kvalifikation, certifiering eller motsvarande genom sitt projektdeltagande.

Om deltagarens huvudsakliga status är Arbetar som anställd ska giltigt värde för anställningens omfattning anges. (Gäller endast för PO2/PO3-deltagare.)

Om deltagarens status är Arbetar som anställd ska giltigt värde för anställningsvillkor anges. Giltiga värden finns angivna i excelmallen.

Giltigt värde för Deltagarens huvudsakliga status vid avslut ska anges för PO2/PO3deltagare. Giltiga värden finns angivna i excelmallen.